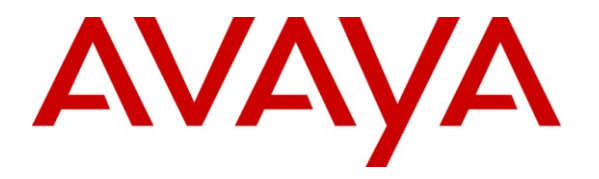

Avaya Solution & Interoperability Test Lab

# Application Notes for Anhui USTC iFLYTEK InterPhonic and iFLYTEK InterReco with Avaya Voice Portal using iFLYTEK MRCP Server – Issue 1.0

### Abstract

These Application Notes describe the configuration steps required to integrate Anhui USTC iFLYTEK InterPhonic and InterReco with Avaya Voice Portal using iFLYTEK MRCP Server. iFLYTEK uses the Media Resource Control Protocol (MRCP) version 2 for its Text-To-Speech (TTS) and Automatic Speech Recognition (ASR) features to interface with VoiceXML applications running on the Avaya Voice Portal.

Information in these Application Notes has been obtained through DevConnect compliance testing and additional technical discussions. Testing was conducted via the DevConnect Program at the Avaya Solution and Interoperability Test Lab.

### 1. Introduction

These Application Notes describe the configuration steps required to integrate Anhui USTC iFLYTEK InterPhonic and InterReco with Avaya Voice Portal (VP) using iFLYTEK MRCP Server. iFLYTEK uses the Media Resource Control Protocol (MRCP) version 2 for its Text-To-Speech (TTS) and Automatic Speech Recognition (ASR) features to interface with the VoiceXML (VXML) applications running on Avaya VP.

iFLYTEK InterPhonic is an industry-leading Text-To-Speech (TTS) software product capable of automatically converting any text into continuous natural voice in real-time.

InterReco, the speech recognition solution from iFLYTEK, is the essential choice for constructing an efficient, stable, convenient speech service to enhance the service quality and satisfy service requirement.

iFLYTEK MRCP Server is a product based on the MRCP version 2 protocol. It provides rapid integration to self service platforms such as the Avaya Voice Portal, in addition to providing convenient upgrade and expansion, high performance, high quality load balance, simple arrangement and maintenance.

### 1.1. Interoperability Compliance Testing

The interoperability compliance test included feature and serviceability testing. The feature testing focused on placing calls to Avaya Voice Portal that ran VoiceXML applications that use the ASR and TTS engines on the iFLYTEK speech solution. The compliance test focused on placing calls to verify TTS synthesis and speech recognition.

The serviceability testing focused on verifying the ability of the iFLYTEK speech solution to recover from adverse conditions, such as power failures and disconnecting cables to the IP network.

### 1.2. Support

For technical support on iFLYTEK speech solutions, contact the iFLYTEK support team at:

- Phone: +86-551-5331813
- Email: tts\_support@iFLYtek.com

# 2. Reference Configuration

**Figure 1** illustrates the test configuration used to verify the iFLYTEK solution. The iFLYTEK MRCP Server, iFLYTEK InterPhonic and iFLYTEK InterReco were installed on a Microsoft Windows 2003 Server with Service Pack 2. VoiceXML scripts and VoiceXML applications developed using Avaya Dialog Designer were installed on a second Microsoft Windows 2003 Server running Microsoft Internet Information Services (IIS) and Apache Tomcat and accessed by Avaya Voice Portal. Avaya Voice Portal is connected to Avaya Communication Manager running on the S8500 Server and G650 Media Gateway using H.323 VoIP Connections. Avaya IP telephones were used to place calls to Avaya Voice Portal, which would run the VoiceXML scripts and applications. The applications would use the iFLYTEK MRCP Server for speech synthesis and speech recognition.

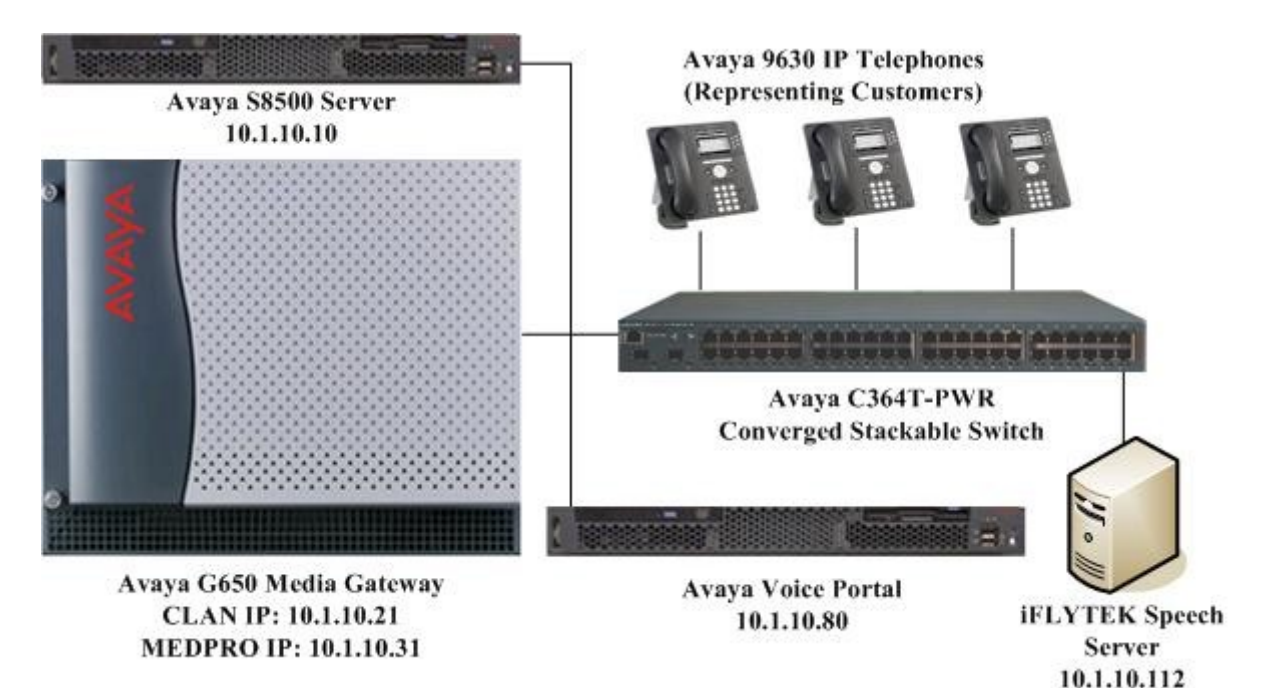

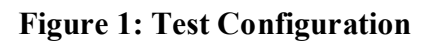

# 3. Equipment and Software Validated

The following equipment and software were used for the sample configuration provided:

| Equipment                                      | Software                     |
|------------------------------------------------|------------------------------|
| Avaya Voice Portal running on                  | 5.0                          |
| Avaya S8500C Server                            | (Version: RHE5.0-AV12.4VP11) |
| Avaya S8500 Server                             | Avaya Communication Manager  |
|                                                | 5.1.2 (R015x.01.2.416.4)     |
|                                                | with Service Pack            |
|                                                | (01.2.416.4-17067)           |
| Avaya G650 Media Gateway                       | -                            |
| • TN2312BP IP Server Interface                 | HW07, FW044                  |
| • TN799DP C-LAN Interface                      | HW01, FW031                  |
| TN2302AP IP Media Processor                    | HW20, FW118                  |
| Avaya 9630 IP Telephones                       | 3.0 (H.323)                  |
| Avaya C364T-PWR Converged Stackable Switches   | 4.5.18                       |
| Apache Tomcat                                  | 5.5.25                       |
| Microsoft Windows Server 2003 Standard Edition | Service Pack 2               |
| iFLYTEK InterPhonic                            | 6.0.0.5900                   |
| iFLYTEK InterReco                              | 2.5                          |
| iFLYTEK MRCP Server                            | 3.5.0.36                     |

### 4. Configure Avaya Communication Manager

This section presents the configuration required on Avaya Communication Manager to interface with Avaya VP. The configuration is performed via the System Access Terminal (SAT) on Avaya Communication Manager.

| Step | Description                                                                                                    |
|------|----------------------------------------------------------------------------------------------------|
| 1.   | Use the display system-parameters customer-options command to check that Avaya                                                                                                    |
|      | Communication Manager has the feature license enabled for Avaya VP connectivity. On                                                                                                    |
|      | page 10, verify that the Limit field for <b>IP_API_A</b> has a value greater than or equal to the number of ports configured on Avava VP in Section 5 Step 2. In this configuration, thirty |
|      | VP ports were configured for testing.                                                                                                    |
|      |                                                                                                    |

| Step | Description                                                                                           |
|------|----------------------------------------------------------------------------------------------------|
|      | display system-parameters customer-options Page 10 of 11                                              |
|      | MAXIMUM IP REGISTRATIONS BY PRODUCT ID                                                                |
|      | Product ID Pol Limit Usod                                                                             |
|      |                                                                                                    |
|      |                                                                                                    |
|      |                                                                                                    |
|      | IP Agent : 100 0                                                                                      |
|      | IP IR A : 0 0                                                                                         |
|      | IP Phone : 18000 2                                                                                    |
|      | IP_ROMax : 18000 0                                                                                    |
|      | IP_Soft : 100 0                                                                                       |
|      | IP_eCons : 5 0                                                                                        |
|      | oneX_Comm : 18000 0                                                                                   |
|      | : 0 0                                                                                                 |
|      | Enter the change surface account on factures and a factor of the T12 (ND                              |
| 2.   | Enter the change system-parameters features command. On page 6, set the 7434ND                        |
|      | field to y.                                                                                           |
|      |                                                                                                    |
|      | change system-parameters features Page 6 of 17                                                        |
|      | FEATURE-RELATED SYSTEM PARAMETERS                                                                     |
|      | Public Network Trunks on Conference Call: 5 Auto Start? y                                             |
|      | Conference Parties with Public Network Trunks: 6 Auto Hold? n                                         |
|      | Conference Parties without Public Network Trunks: 6 Attendant Tone? y                                 |
|      | Night Service Disconnect Timer (seconds): 180 Bridging Tone? n                                        |
|      | Short Interdigit Timer (seconds): 3 Conference Tone? n                                                |
|      | Line Intercent Tone Timer (seconds): 30 Mode Code Interface2 n                                        |
|      | Long Hold Recall Timer (seconds). 0                                                                   |
|      | Reset Shift Timer (seconds): 0                                                                        |
|      | Station Call Transfer Recall Timer (seconds): 0 Recall from VDN? n                                    |
|      | DID Busy Treatment: tone                                                                              |
|      |                                                                                                    |
|      | Allow AAR/ARS Access from DID/DIOD? n                                                                 |
|      | Allow ANI Restriction on AAR/ARS? n                                                                   |
|      | Use Trunk COK for Outgoing Trunk Disconnect? n                                                        |
|      | /405ND NUMERIC TERMINAL DISPLAY? N /434ND? Y                                                          |
|      | DISIINCIIVE AUDIBLE ALEKTING<br>Internal· 1 Evternal· 2 Priority· 3                                   |
|      | Attendant Originated Calls: external                                                                  |
|      | DTMF Tone Feedback Signal to VRU - Connection: Disconnection:                                         |
|      |                                                                                                    |
| 3    | Enter the <b>add station n</b> command where <b>n</b> is a valid extension to configure the VP port   |
|      | as a station with the <b>Type</b> field set to <b>7434ND</b> Specify the Security Code, which will be |
|      | as a station with the Type herd set to 745410. Speeny the Security Code, which will be                |
|      | used in Section 5 Step 2 when doing the configuration on Avaya VP. Set Port to X,                     |
|      | <b>Display Module</b> to y and <b>IP Softphone</b> to y.                                              |
|      |                                                                                                    |
|      | Repeat for each VP port. In this configuration thirty VP ports were configured with an                |
|      | extension range of 10201 to 10230                                                                     |
|      | CATCHSION TAILED OF 10201 TO 10250.                                                                   |
|      |                                                                                                    |

```
Step
     Description
     add station 102101
                                                                    Page 1 of
                                                                                 6
                                         STATION
                                                                         BCC: 0
     Extension: 10201
                                            Lock Messages? n
                                             Security Code: 12345
          Type: 7434ND
                                                                          TN: 1
                                           Coverage Path 1:
          Port: X
                                                                          COR: 1
          Name: VP #1
                                          Coverage Path 2:
                                                                         COS: 1
                                          Hunt-to Station:
     STATION OPTIONS
                                               Time of Day Lock Table:
                                      Personalized Ringing Pattern: 1
                  Loss Group: 2
                  Data Module? n
                                                    Message Lamp Ext: 10201
              Display Module? y
             Display Language: english
                                                     Coverage Module? n
               Survivable COR: internal
                                                   Media Complex Ext:
                                                    IP SoftPhone? y
        Survivable Trunk Dest? y
                                                  Remote Office Phone? n
                                                  IP Video Softphone? n
     Enter the change ip-codec-set n command where n is a valid IP codec-set associated with
  4.
     the IP network region of the Avaya VP ports. Set Audio Code to an appropriate value
     supported by Avaya VP. In this configuration, the G.711MU codec was used and Media
     Encryption was set to none.
      change ip-codec-set 1
                                                                   Page
                                                                         1 of
                                                                                2
                              TP Codec Set
         Codec Set: 1
         Audio
                    Silence Frames Packet
                     Suppression Per Pkt Size(ms)
         Codec
      1: G.711MU
                      n 2
                                           20
      2:
      3:
      4:
      5:
      6:
      7:
          Media Encryption
      1: none
      2:
      3:
```

### 5. Configure Avaya Voice Portal

This section covers the configuration of Avaya Voice Portal. Avaya Communication Manager routes incoming calls to Avaya VP using Voice over IP (VoIP) over the data network. Each VoIP channel was assigned a phone number that matched a corresponding extension configured on Avaya Communication Manager in **Section 4 Step 3**. VXML scripts and VXML applications developed using Avaya Dialog Designer was deployed to an Apache Tomcat server. Avaya VP was then configured to access the VXML applications.

| JC; Reviewed:  | Solution & Interoperability Test Lab Application Notes | 6 of 27    |
|----------------|--------------------------------------------------------|------------|
| SPOC 6/18/2009 | ©2009 Avaya Inc. All Rights Reserved.                  | iFLYTEK-VP |

The following steps will be covered:

- Configuring an H.323 VoIP connection
- Adding an MPP server
- Configuring the VoIP audio format
- Adding a speech server
- Adding applications
- Starting the MPP server

#### Step Description Avaya VP is configured via the Voice Portal Management System (VPMS) web interface. 1. To access the web interface, enter https://<ip-addr>/VoicePortal as the URL in an internet browser, where **<ip-addr>** is the IP address of the VPMS. Log in using an account with the Administration role to display the main page. 🗿 Avaya Voice Portal Management System - Microsoft Internet Explorer File Edit View Favorites Tools Help 🔇 Back 🔹 🕥 🖌 📓 🐔 🔎 Search 👷 Favorites 🚱 🔗 🕹 🔳 🕤 📮 饌 🦓 Links 🕑 Google 💣 iFLY MRCP Server Address 餐 https://10.1.10.80/VoicePortal/faces/main.jsf 🗸 🔁 Go Welcome, admin **AVAYA** Last logged in 5/27/09 at 10:31:44 AM SGT Voice Portal 5.0 (VoicePortal) f Home ?- Help 🛚 Logoff Expand All | Collapse All You are here: Home ▼ User Management User Management Roles Users Login Options Real-Time Monitoring System Monitor Active Calls Port Distribution System Maintenance Audit Log Viewer Trace Viewer Log Viewer Voice Portal Management System Version 5.0.0.0.4602 Voice Portal Management System (VPMS) is the consolidated web-based application for administering Voice Portal. Through the VPMS interface, you can configure Voice Portal, check the status of a Voice Portal component, and generate reports related to system operation. Legal Notice Trace Viewer Log Viewer Alarm Manager System Manager MPP Manager Software Upgrade System Backup System Backup System Configuration Alarm Codes Alarm Codes Alarm Codes Alarm Codes Alarm Codes Alarm Codes Shype Servers Report Data SNMP Speech Servers © 2005 - 2009 Avava Inc. All Rights Reserved. ^ Notice While reasonable efforts were made to ensure that the information in this document was complete and accurate at the time of printing, Avaya Inc. can assume no liability for any errors. Changes and corrections to the information in this document might be incorporated in future releases. Documentation disclaimer SNMP Speech Servers VoIP Connections VPMS Servers Avava Inc. is not responsible for any modifications, additions, or deletions to the original published version of this documentation unless such modifications, additions, or deletions were performed by Avaya. Customer and/or End User agree to indemnify and hold harmless Security Certificates Licensing Avaya, Avaya's agents, servants and employees against all claims, Reports Standard Last Login: 5/27/09 10:31:44 AM SGT Custom Scheduled 🔒 🧐 Local intranet

| Step | Description                                            |                                                                                      |
|------|--------------------------------------------------------|--------------------------------------------------------------------------------------|
| 2.   | To configure the H.                                    | 323 connection to Avaya Communication Manager, click System                          |
|      | Configuration > V                                      | oIP Connections in the left pane and click Add from the H.323 tab                    |
|      | (not shown). In the                                    | Add H.323 Connection page, specify the Name, set Enable to Yes, set                  |
|      | Gatekeeper Addre                                       | ess to the IP address of the CLAN Interface on the G650 Media                        |
|      | Gateway (as shown                                      | in Figure 1 in Section 2) and set Media Encryption to No. The                        |
|      | default values are u                                   | sed for the remaining fields                                                         |
|      | default values ale a                                   | sea for the remaining fields.                                                        |
|      | To configure the VI                                    | P ports enter the range of extensions for <b>Station</b> and set the <b>Password</b> |
|      | to match the 7434N                                     | D stations created in Section 4 Step 3 Set Station Type to Inhound                   |
|      | and Outbound and                                       | click Add Click Save to save the configuration for this page                         |
|      |                                                        | ener Aud. Cher Save to save the configuration for this page.                         |
|      | Avaya Voice Portal Manage                              | ment System - Microsoft Internet Explorer                                            |
|      | File Edit View Favorites To                            | ols Help                                                                             |
|      | 🔇 Back 🝷 🍙 - 💌 💋                                       | 💦 🔎 Search 👷 Favorites 🚱 🔗 - چ 🕋 📃 🎇 💥 🛛 Links 👩 Google 🗿 iFLY MRCP Server 🎽         |
|      | Address () https://10.1.10.80/Voice                    | ePortal/faces/main.jsf 🗸 🗸 🕞 Go                                                      |
|      | AN /AN /A                                              | Welcome admin                                                                        |
|      | AVAYA                                                  | Last logged in 5/27/09 at 10:31:44 AM SGT                                            |
|      | Voice Portal 5.0 (VoicePort                            | al) ff Home ?+Help 🕴 Logoff                                                          |
|      | Expand All   Collapse All                              | You are here: Home > System Configuration > VoIP Connections > Add H.323 Connection  |
|      | ▼ User Management<br>Roles                             | Add H.323 Connection                                                                 |
|      | Login Options   Real-Time Monitoring                   | Use this page to add a new H.323 connection.                                         |
|      | System Monitor<br>Active Calls                         | Name                                                                                 |
|      | Port Distribution  • System Maintenance                |                                                                                      |
|      | Audit Log Viewer<br>Trace Viewer                       | Gatekeeper Address: 10.1.10.21                                                       |
|      | Alarm Manager<br>▼ System Management                   | Alternative Gatekeeper Address:                                                      |
|      | MPP Manager<br>Software Upgrade                        | Gatekeeper Port: 1719                                                                |
|      | System Backup<br>▼ System Configuration<br>Alarm Codes | Media Encryption: O Yes 💿 No                                                         |
|      | Alarm/Log Options<br>Applications                      | New Stations                                                                         |
|      | MPP Servers<br>Report Data                             | From To                                                                              |
|      | Speech Servers<br>VoIP Connections                     | Station: 10201 10230                                                                 |
|      | VPMS Servers<br>• Security                             | Password                                                                             |
|      | Certificates<br>Licensing                              | Come Decement                                                                        |
|      | Standard<br>Custom                                     | Use sequential passwords                                                             |
|      | Scheduled                                              | Inbound and Outbound                                                                 |
|      |                                                        | Station Type: Inbound Only Add                                                       |
|      |                                                        |                                                                                      |
|      |                                                        | Configured Stations (M for Maintenance, I for Inbound Only)                          |
|      |                                                        | <no station=""></no>                                                                 |
|      |                                                        | Remove                                                                               |
|      |                                                        |                                                                                      |
|      |                                                        |                                                                                      |
|      |                                                        | Save Cancel Help                                                                     |
|      | ٤                                                      | 🔒 🧐 Local intranet 🦷                                                                 |
|      |                                                        |                                                                                      |

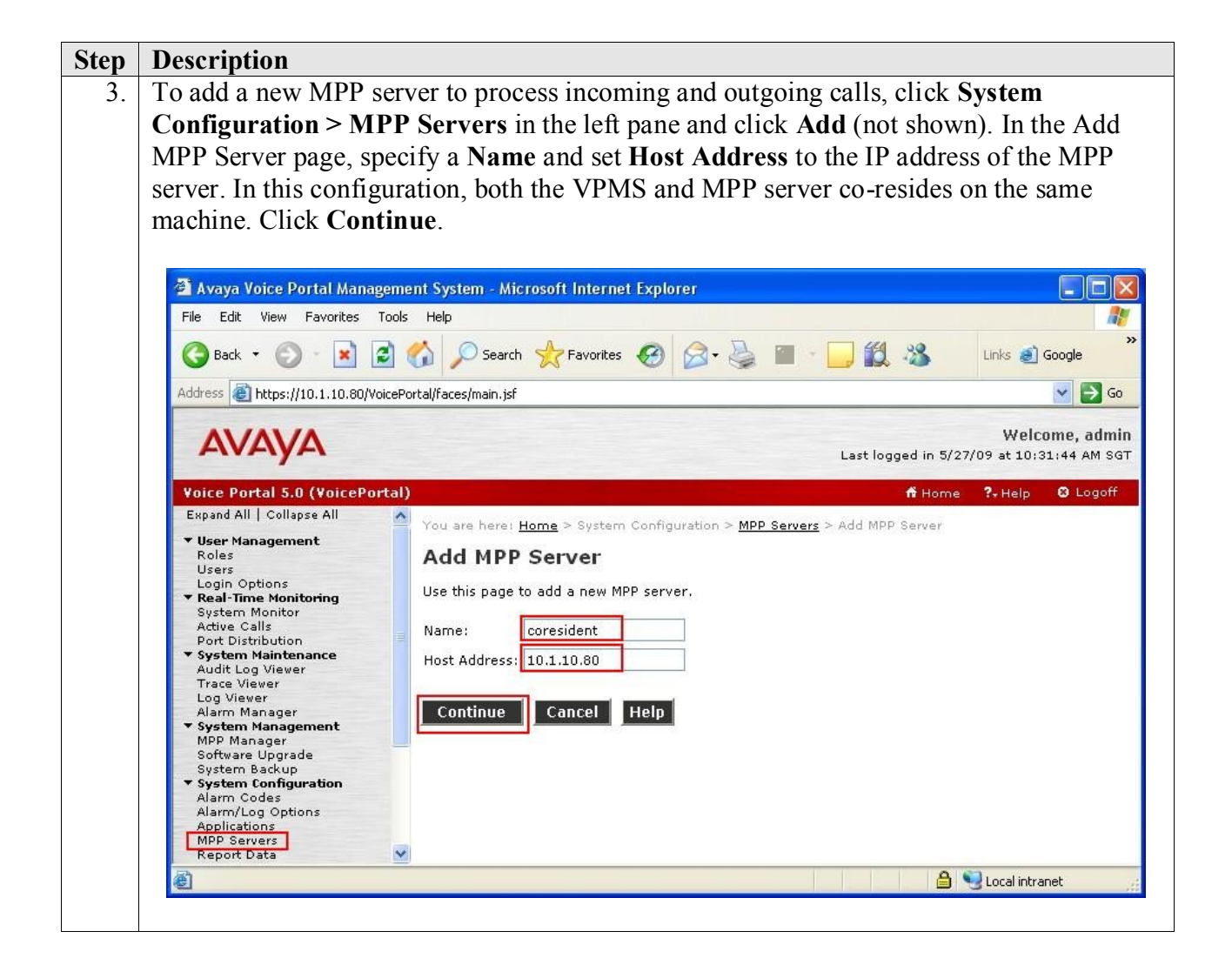

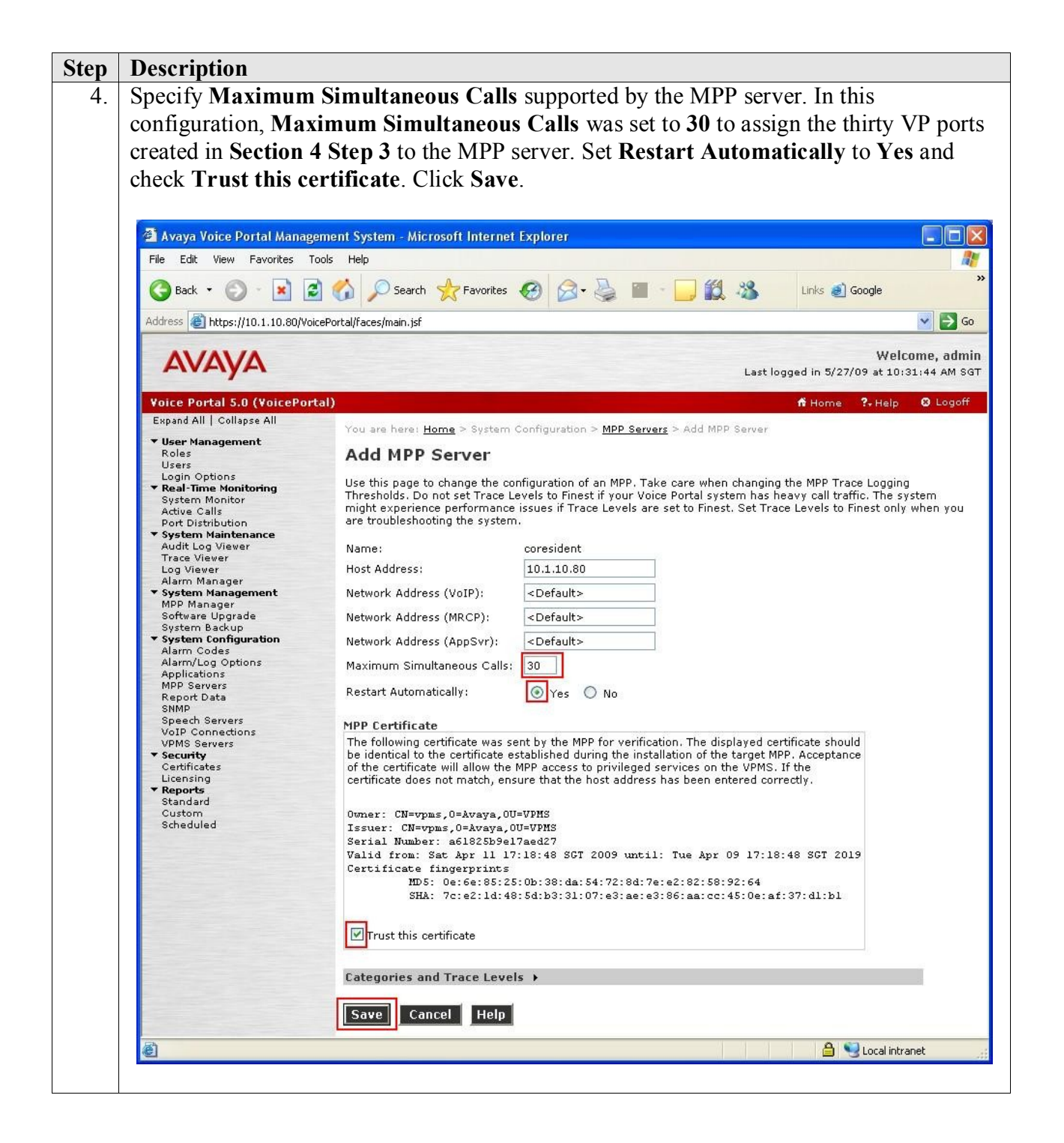

| o configure the                                                                                                    | codec used by the MPP server, click System Configuration > MP                                                                                                    |
|----------------------------------------------------------------------------------------------------|----------------------------------------------------------------------------------------------------|
| ervers in the lef                                                                                                    | t pane and click VoIP Settings.                                                                                                    |
|                                                                                                    |                                                                                                    |
| 🗿 Avaya Voice Portal Manag                                                                                                    | ement System - Microsoft Internet Explorer                                                                                                    |
| File Edit View Favorites                                                                                                    | icols Help                                                                                                    |
| 🔇 Back 🔹 🕥 - 💌 👔                                                                                                    | 💈 🏠 🔎 Search 👷 Favorites 🤣 😥 - 🤤 🔳 - 🛄 🎇 🦓 🛛 Links 🜒 Google 🕘 IFLY MRCP Server 🕘 Avaya - Webmail A                                                                                                    |
| Address 🗃 https://10.1.10.80/Vc                                                                                                    | icePortal/faces/main.jsf                                                                                                    |
| AVAVA                                                                                                    | Welcome, a                                                                                                    |
| Voice Portal 5.0 (VoicePor                                                                                                    | Last rogget in 0/27/09 at 10/32/19 at 10/32/19 |
| Expand All   Collapse All                                                                                                    | You are here: Home > System Configuration > MPP Servers                                                                                                    |
| ▼ User Management<br>Roles<br>Users                                                                                                    | MPP Servers                                                                                                    |
| Login Options<br>Real-Time Monitoring                                                                                                    | This page displays the list of Media Processing Platform (MPP) servers in the Voice Portal system. When an MPP receives a call from a PBX invokes a VoiceXML application on an application server and communicates with ASR and TTS servers as necessary to process the call.                                                                                                    |
| Active Calls<br>Port Distribution                                                                                                    |                                                                                                    |
| <ul> <li>System Maintenance<br/>Audit Log Viewer</li> <li>Trace Viewer</li> </ul>                                                                                                    | Name Host Address Network Network Maximum Address Address Simultaneous Trace Level                                                                                                    |
| Log Viewer<br>Alarm Manager                                                                                                    | Calls Coresident 10.1.10.80 <default> <default> <default> 30 Use MPP Settings</default></default></default>                                                                                                    |
| MPP Manager<br>Software Upgrade                                                                                                    | Add Delete                                                                                                    |
| System Backup  System Configuration  Alarm Codes                                                                                                    |                                                                                                    |
| Alarm/Log Options<br>Applications                                                                                                    | MPP Settings AVB Settings Event Handlers Video Settings VoIP Settings Hel                                                                                                    |
| Report Data<br>SNMP                                                                                                    |                                                                                                    |
| Speech Servers<br>VoIP Connections                                                                                                    |                                                                                                    |
| ▼ Security                                                                                                    |                                                                                                    |
| et MPP Native<br>match the conf                                                                                                    | <b>Format</b> to <b>audio/basic</b> to configure the MPP server for G.711 mu-<br>iguration on Avaya Communication Manager in <b>Section 4 Step 4</b> .                                                                                                    |
| et <b>MPP Native</b><br>match the conf<br>own the page an                                                                                                    | <b>Format</b> to <b>audio/basic</b> to configure the MPP server for G.711 mu-<br>iguration on Avaya Communication Manager in <b>Section 4 Step 4</b> .<br>Id click <b>Save</b> (not shown).                                                                                                    |
| et MPP Native<br>match the conf<br>own the page an                                                                                                    | Format to audio/basic to configure the MPP server for G.711 mu-<br>iguration on Avaya Communication Manager in Section 4 Step 4.<br>Id click Save (not shown).                                                                                                    |
| et MPP Native<br>match the conf<br>own the page an<br>Avaya Voice Portal Man<br>File Edit View Favorites                                                                                                    | Format to audio/basic to configure the MPP server for G.711 mu-<br>iguration on Avaya Communication Manager in Section 4 Step 4.<br>Id click Save (not shown).                                                                                                    |
| et MPP Native<br>o match the conf<br>own the page an<br>Avaya Voice Portal Man<br>File Edit View Favorites<br>C Back - O E                                                                                                    | Format to audio/basic to configure the MPP server for G.711 mu-<br>iguration on Avaya Communication Manager in Section 4 Step 4.<br>Id click Save (not shown).                                                                                                    |
| et MPP Native<br>o match the conf<br>own the page an<br>Address The https://10.1.10.80/                                                                                                    | Format to audio/basic to configure the MPP server for G.711 mu-<br>iguration on Avaya Communication Manager in Section 4 Step 4.<br>d click Save (not shown).                                                                                                    |
| et MPP Native<br>) match the conf<br>own the page an<br>Avaya Voice Portal Man<br>File Edk View Favorites<br>C Back - O - R<br>Address Thtps://10.1.10.600<br>AVAYA                                                                                                    | Format to audio/basic to configure the MPP server for G.711 mu-<br>iguration on Avaya Communication Manager in Section 4 Step 4.<br>Id click Save (not shown).                                                                                                    |
| et MPP Native<br>o match the conf<br>own the page ar:<br>Address Dack Contal Man<br>File Edk View Favorites<br>Contal Sub Physiol (Voice Portal S.0 (VoicePortal S.0 (VoicePortal S.0 (Voic                                                                                                    | Format to audio/basic to configure the MPP server for G.711 mu-<br>iguration on Avaya Communication Manager in Section 4 Step 4.<br>d click Save (not shown).                                                                                                    |
| et MPP Native<br>o match the conf<br>own the page an<br>Address The Her Favories<br>Address The Her Favories<br>Address The Herst/HO.1.10.80/<br>Address The Herst/HO.1.10.80/<br>Address The Herst/HO.1.10.80/<br>Address The Herst/HO.1.10.80/<br>Address The Herst/HO.1.10.80/<br>Address The Herst/Ho.1.10.80/<br>Address The Herst/Ho.1.10.80/<br>Address The Herst/Holling Conference of the Herst<br>Address The Herst/Holling Conference of the Herst<br>Address The Herst/Herst/                                                                                                    | Format to audio/basic to configure the MPP server for G.711 mu-<br>iguration on Avaya Communication Manager in Section 4 Step 4.<br>Id click Save (not shown).<br>agement System - Microsoft Internet Explorer<br>Tools Help<br>Search & Favorites @ @ - @ @ @ @ @ Links @ Google @ FLY MRCP Server @ Avaya - Webmal Acco<br>VocePortal/faces/main.jsf<br>Welcome, adr<br>Last logged in 5/27/09 at 10:31:44 AM 5<br>Welcome, adr<br>Last logged in 5/27/09 at 10:31:44 AM 5<br>Vou are here: Home > System Configuration > MPP Servers > VoIP Settings                                                                                                    |
| et MPP Native<br>o match the conf<br>own the page an<br>and the page and<br>and the page and                                                                                                    | Format to audio/basic to configure the MPP server for G.711 mu-<br>iguration on Avaya Communication Manager in Section 4 Step 4.<br>Id click Save (not shown).                                                                                                    |
| et MPP Native<br>o match the conf<br>own the page an<br>Address back - O - M<br>Address https://10.1.10.80/<br>Coles Detal 5.0 (Voice<br>Expand All   Collapse All<br>Voice Portal 5.0 (Voice<br>Expand All   Collapse All<br>Viser Management<br>Roles<br>Users<br>Users<br>Users<br>Coles<br>Users<br>Coles<br>Users<br>Coles<br>Users<br>Coles<br>Users<br>Coles<br>Users<br>Coles<br>Users<br>Coles<br>Coles<br>Co | Format to audio/basic to configure the MPP server for G.711 mu-<br>iguration on Avaya Communication Manager in Section 4 Step 4.<br>Id click Save (not shown).                                                                                                    |
| et MPP Native<br>o match the conf<br>own the page ar<br>Address Detroit Man<br>File Edit View Favorites<br>Detroit View Favorites<br>Detroit Statistics<br>Address Detroit Statistics<br>Voice Portal Statistics<br>Users<br>Users<br>Users<br>Users<br>Users<br>Detroit Statistics<br>Port Distribution<br>System Maintenance                                                                                                    | Format to audio/basic to configure the MPP server for G.711 mu-<br>iguration on Avaya Communication Manager in Section 4 Step 4.<br>d click Save (not shown).<br>agement System - Microsoft Internet Explorer<br>Tools Help                                                                                                    |
| et MPP Native<br>o match the conf<br>own the page an                                                                                                    | Format to audio/basic to configure the MPP server for G.711 mu-<br>figuration on Avaya Communication Manager in Section 4 Step 4.<br>d click Save (not shown).                                                                                                    |
| et MPP Native<br>o match the confi<br>own the page an<br>and the page and<br>and the page and<br>and<br>and the page and<br>and<br>and the page and<br>and<br>and<br>and<br>and<br>and<br>and<br>and                                                                                                    | Format to audio/basic to configure the MPP server for G.711 mu-<br>iguration on Avaya Communication Manager in Section 4 Step 4.<br>Id click Save (not shown).<br>agement System - Microsoft Internet Explorer<br>Tools Help                                                                                                    |
| et MPP Native<br>o match the confi<br>own the page ar<br>and the page ar<br>and the                                                                                                    | Format to audio/basic to configure the MPP server for G.711 mu-<br>iguration on Avaya Communication Manager in Section 4 Step 4.<br>Id click Save (not shown).<br>agement System - Microsoft Internet Explorer<br>Tools Help                                                                                                    |
| et MPP Native<br>o match the confi<br>own the page ar:<br>Avaya Voice Portal Man<br>File Edt View Favorites<br>Back · O · · · · · · · · · · · · · · · · ·                                                                                                    | Format to audio/basic to configure the MPP server for G.711 mu-<br>iguration on Avaya Communication Manager in Section 4 Step 4.<br>Id click Save (not shown).<br>agement System - Microsoft Internet Explorer<br>Tools Help                                                                                                    |
| et MPP Native<br>o match the conf<br>own the page ar<br>and the page ar<br>and the                                                                                                    | Format to audio/basic to configure the MPP server for G.711 mu-<br>iguration on Avaya Communication Manager in Section 4 Step 4.<br>I d click Save (not shown).<br>agement System Microsoft Internet Explorer<br>Tools Help                                                                                                    |
| et MPP Native<br>o match the conf<br>own the page ar<br>and the page ar<br>and the                                                                                                    | Format to audio/basic to configure the MPP server for G.711 mu-<br>figuration on Avaya Communication Manager in Section 4 Step 4.<br>Id click Save (not shown).<br><u>Rement System Microsoft Internet Explorer</u><br>Tools Help                                                                                                    |
| et MPP Native<br>o match the conf<br>own the page ar<br>and the page ar<br>and the page ar and the page ar<br>and the page ar and the page ar<br>and the page ar and the page ar<br>and the page ar and the page ar<br>and the page ar and the page ar<br>and the page ar and the page ar<br>and the page ar and the page ar<br>and the page ar and the page ar and the page ar<br>and the page ar and the page ar and the page ar and the page ar and the page ar and the page ar and the page ar and the page ar and the page ar and the page ar and the page ar and the page ar and the page ar and the page ar and the page ar and the page ar                                                                                                     | Format to audio/basic to configure the MPP server for G.711 mu-<br>iguration on Avaya Communication Manager in Section 4 Step 4.<br>Id click Save (not shown).                                                                                                    |
| et MPP Native<br>o match the conf<br>own the page ar<br>isomethic the conf<br>own the page ar<br>isomethic the conf<br>own the page ar<br>isomethic the conf<br>isomethic the conf<br>isomethic the conf<br>isomethic the conf<br>own the page ar<br>isomethic the conf<br>own the page ar<br>isomethic the conf<br>own the page ar<br>isomethic the conf<br>own the page ar<br>isomethic the conf<br>own the page ar<br>isomethic the conf<br>own the conf<br>own the conf<br>o                                                                                                    | Format to audio/basic to configure the MPP server for G.711 mu-<br>iguration on Avaya Communication Manager in Section 4 Step 4.<br>Id click Save (not shown).                                                                                                    |
| et MPP Native<br>o match the confi<br>own the page ar<br>and the page ar<br>and the                                                                                                    | Format to audio/basic to configure the MPP server for G.711 mu-<br>iguration on Avaya Communication Manager in Section 4 Step 4. I<br>d click Save (not shown).                                                                                                    |
| et MPP Native<br>o match the confi<br>own the page ar.                                                                                                    | Format to audio/basic to configure the MPP server for G.711 mu-<br>iguration on Avaya Communication Manager in Section 4 Step 4.<br>d click Save (not shown).                                                                                                    |

| Step | Description                                                                             |
|------|-----------------------------------------------------------------------------------------|
| 7.   | iFLYTEK InterReco and InterPhonic are not natively included in the set of ASR and TTS   |
|      | engines supported by Avava Voice Portal and will not initially appear in the ASR and    |
|      | TTS configuration screen To add iELVTEV InterDece and InterDhenic to the list of        |
|      | 1 1 5 configuration screen. To add IFL 1 1EK Intel Reco and Intel Phonic to the list of |
|      | supported engines, log into the VPMS server, either locally or remotely through Secure  |
|      | Shell (SSH), and locate the languages.properties file found in /opt/Tomcat/apache-      |
|      | tomcat-6.0.18/webapps/VoicePortal/WEB-INF/classes/messages. Edit the file and add       |
|      | the lines shown below to the appropriate section                                        |
|      |                                                                                         |
|      | NOASR=No ASR                                                                            |
|      | NoTTS=No TTS                                                                            |
|      | defaultNetworkAddress= <network address=""></network>                                   |
|      | #                                                                                       |
|      | # MRCP Protocol                                                                         |
|      | #                                                                                       |
|      | IBMWVSMRCPLabels=MRCP V1                                                                |
|      | NuanceMRCPLabels=MRCP V1, MRCP V2                                                       |
|      | iFlyTal-MPCDI abol a-MPCP V1, MPCP V2                                                   |
|      |                                                                                         |
|      | mrcpv1=MRCP V1                                                                          |
|      | mrcpv2=MRCP V2                                                                          |
|      |                                                                                         |
|      | # Transport Protocol                                                                    |
|      | #                                                                                       |
|      | IBMWVSTransportLabels=TCP                                                               |
|      | NuanceTransportLabels=TCP, TLS                                                          |
|      |                                                                                         |
|      |                                                                                         |
|      |                                                                                         |
|      | tls=TLS                                                                                 |
|      | #                                                                                       |
|      | < remaining lines removed for brevity >                                                 |
| 8.   | Locate the languages.properties file found in /opt/Tomcat/apache-tomcat-                |
|      | 6.0.18/webapps/VoicePortal/WEB-INF/classes/config. Edit the file and add the lines      |
|      | shown below to the appropriate section.                                                 |
|      |                                                                                         |

```
Description
Step
      # Engine Type options displayed on the page
      asrEngines=iFlyTek, IBM WVS, Nuance, Loquendo
      ttsEngines=iFlyTek, IBM WVS, Nuance, Loquendo
      # Engine Type conversion from display to internal data in the databas
      < Some lines removed for brevity >
      iFlyTekASR=iflytek interreco
      iFlyTekTTS=iflytek interphonic
      # Engine Type conversion from internal data in the database to display
      < Some lines removed for brevity >
      iflytekinterreco=iFlyTek
      iflytekinterphonic=iFlyTek
      #
      # Languages
      #
      < Some lines removed for brevity >
      iFlyTekASRlanguages=zh-CN,en-US
      # TTS LANGUAGE
      < Some lines removed for brevity >
      iFlyTekTTSlanguages=zh-CN Xiaoyan F,zh-CN Xiaoyu M,en-US Mary F,en-US Henry M
      # Language Default
      < Some lines removed for brevity >
      iFlyTekASRlanguagesDefault=en-US
      < Some lines removed for brevity >
      iFlyTekTTSlanguagesDefault=en-US Mary F
      # default base port
      #
      < Some lines removed for brevity >
      iFlyTekBasePort=1554
      # default New Connection per Session
      #
      < Some lines removed for brevity >
      iFlyTekPerPort=Yes
```

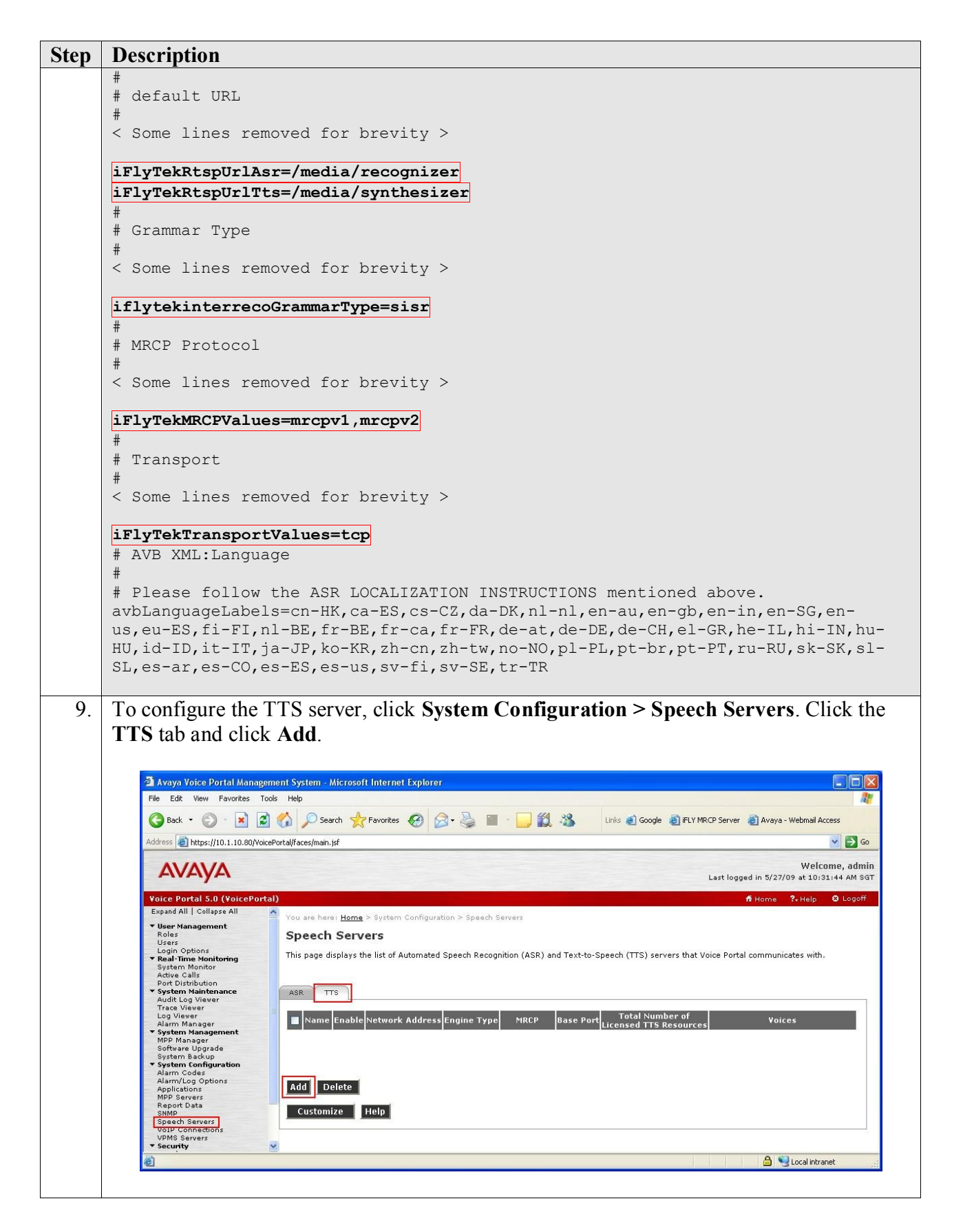

Solution & Interoperability Test Lab Application Notes ©2009 Avaya Inc. All Rights Reserved.

| Step | Description                                                         |                                                                                                    |                                                                            |
|------|---------------------------------------------------------------------|----------------------------------------------------------------------------------------------------|----------------------------------------------------------------------------|
| 10.  | In the Add TTS Se<br>was added by mod<br>section, set <b>Protoc</b> | erver page, select iFlyTek as the Engine Type<br>lifying the languages.properties files in Step<br>col to MRCP V2. Specify the Name, select Ye<br>to the IP address of the iFL XTEK MBCP Ser | e. This engine type option<br>s 7 and 8. In the MRCP<br>es for Enable, set |
|      | Network Address                                                     |                                                                                                    |                                                                            |
|      | voices used by the                                                  | e applications. The Total Number of Licensed                                                                                                    | a <b>I I S Resources</b> should                                            |
|      | also be set to the n                                                | umber of InterPhonic licenses available on the                                                                                                    | e IFLYTEK MRCP                                                             |
|      | Server. All other f                                                 | ields were left at their default values. Click Sa                                                                                                    | ve.                                                                        |
|      |                                                                     |                                                                                                    |                                                                            |
|      | Avaya Voice Portal Manag                                            | ement System - Microsoft Internet Explorer                                                                                                    |                                                                            |
|      |                                                                     |                                                                                                    | »                                                                          |
|      | Back - 💟 · 🗶                                                        | Search 🏋 Favorites 🥹 🖾 🗣 🎑 🖬 🛄 🛄 🦓                                                                                                    | Links @ Google @ iFLY MRCP Server                                          |
|      | Address 🕘 https://10.1.10.80/Voi                                    | cePortal/faces/main.jsf                                                                                                    | 💌 🔁 Go                                                                     |
|      | AVAVA                                                               |                                                                                                    | Welcome, admin                                                             |
|      |                                                                     |                                                                                                    | Last logged in 5/2//09 at 10:31:44 AM SGI                                  |
|      | Expand All   Collapse All                                           | (d)                                                                                                    | nr Home 🕫 Help 😡 Logon                                                     |
|      | ▼ User Management<br>Roles                                          | Add TTS Server                                                                                                    |                                                                            |
|      | Users<br>Login Options                                              | Use this page to configure Voice Portal to communicate with a new TTS server.                                                                                                    |                                                                            |
|      | System Monitor<br>Active Calls                                      | Name:                                                                                                    |                                                                            |
|      | Port Distribution  • System Maintenance                             | Enable: O Yes O No                                                                                                    |                                                                            |
|      | Trace Viewer<br>Log Viewer                                          | Engine Type:                                                                                                    |                                                                            |
|      | Alarm Manager<br><b>System Management</b>                           | Network Address: 10.1.10.112                                                                                                    |                                                                            |
|      | MPP Manager<br>Software Upgrade<br>System Backup                    | Base Port: 5060                                                                                                    |                                                                            |
|      | <ul> <li>System Configuration<br/>Alarm Codes</li> </ul>            | New Connection per Session:                                                                                                    |                                                                            |
|      | Alarm/Log Options<br>Applications<br>MPD Servers                    | Chinese(Simplified) zh-CN Xiaoyan F                                                                                                    |                                                                            |
|      | Report Data<br>SNMP                                                 | Chinese(Simplified) zh-CN Xiaoyu M<br>English(USA) en-US Mary F                                                                                                    |                                                                            |
|      | Speech Servers<br>VoIP Connections<br>VDMS Servers                  | English(USA) en-US Henry M                                                                                                    | -                                                                          |
|      | ✓ Security<br>Certificates                                          |                                                                                                    |                                                                            |
|      | Licensing  Reports  Standard                                        | MRCP<br>Disc Intervalue 15 access 4(a)                                                                                                    | 7                                                                          |
|      | Custom<br>Scheduled                                                 | Response Timeout: 4 second(s)                                                                                                    |                                                                            |
|      |                                                                     | Protocol: MRCP V2 V                                                                                                    |                                                                            |
|      |                                                                     | Transport Protocol: TCP 💌                                                                                                    |                                                                            |
|      |                                                                     | Listener Port: 5060                                                                                                    |                                                                            |
|      |                                                                     |                                                                                                    |                                                                            |
|      |                                                                     | Save Cancel Help                                                                                                    |                                                                            |
|      | (a) Dura                                                            |                                                                                                    | A 🛐                                                                        |
|      | Jone Done                                                           |                                                                                                    | 🔲 🤧 Local Intranet                                                         |
|      |                                                                     |                                                                                                    |                                                                            |

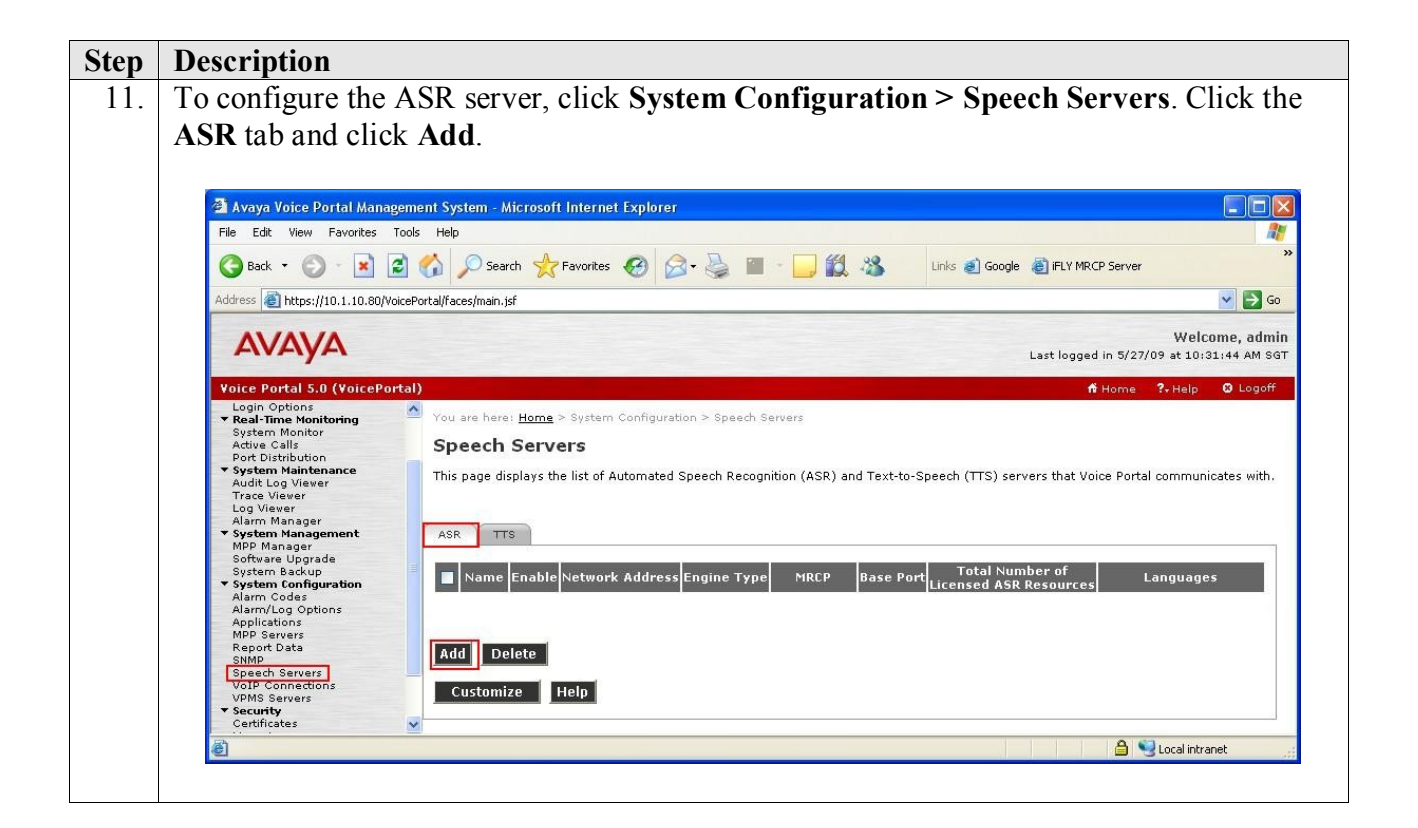

| Step | Description                                      |                                                                                           |
|------|--------------------------------------------------|-------------------------------------------------------------------------------------------|
| 12.  | In the Add ASR                                   | Server page, select iFlyTek as the Engine Type. This engine type option                   |
|      | was added by mo                                  | odifying the languages, properties files in Steps 7 and 8. In the MRCP                    |
|      | section set <b>Prot</b>                          | ocol to MRCP V2. Specify the Name select Ves for Enable set                               |
|      | Notwork Addro                                    | ss to the ID address of the iEI VTEK MRCD Server and select the desired                   |
|      |                                                  | ss to the IF address of the IFL I TEK WIKEF Server and select the desired                 |
|      | Languages used                                   | by the applications. The Total Number of Licensed ASR Resources                           |
|      | should also be se                                | t to the number of InterReco licenses available on the IFLYTEK MRCP                       |
|      | Server. All other                                | fields were left at their default values. Click Save.                                     |
|      |                                                  |                                                                                           |
|      | 🗿 Avaya Voice Portal Manag                       | ement System - Microsoft Internet Explorer                                                |
|      | File Edit View Favorites T                       | Tools Help                                                                                |
|      | 🔇 Back 🝷 🜍 🕤 💌 😰                                 | 🛐 🏠 🔎 Search 🧙 Favorites 🤣 🔗 - 🌺 🖀 🛄 🎇 🎇 Links 🗃 Google 🗿 FLY MRCP Server                 |
|      | Address 🗃 https://10.1.10.80/Voi                 | xicePortal/Faces/main.jsf 💽 🔂 Go                                                          |
|      |                                                  | Welcome, admin                                                                            |
|      | AVALYA                                           | Last logged in 5/27/09 at 10:31:44 AM SGT                                                 |
|      | Voice Portal 5.0 (VoicePort                      | tal) fi Home 😯 Help 🕲 Logoff                                                              |
|      | ▼ User Management                                | You are here: <u>Home</u> > System Configuration > <u>Speech Servers</u> > Add ASR Server |
|      | Roles<br>Users<br>Logio Options                  | Add ASR Server                                                                            |
|      | ✓ Real-Time Monitoring<br>System Monitor         | Use this page to configure Voice Portal to communicate with a new ASR server.             |
|      | Active Calls<br>Port Distribution                | Name:                                                                                     |
|      | Audit Log Viewer<br>Trace Viewer                 | Enable: Ves O No                                                                          |
|      | Log Viewer<br>Alarm Manager                      | Network Address: 10.1.10.112                                                              |
|      | MPP Manager<br>Software Upgrade                  | Base Port: 5060                                                                           |
|      | System Backup<br>• System Configuration          | Total Number of Licensed ASR Resources: 30                                                |
|      | Alarm Codes<br>Alarm/Log Options<br>Applications | New Connection per Session:  Ves O No                                                     |
|      | MPP Servers<br>Report Data                       | Chinese(Simplified) zn-UN<br>English(USA) en-US                                           |
|      | SNMP<br>Speech Servers<br>VoIP Connections       | Languages:                                                                                |
|      | VPMS Servers<br>• Security                       |                                                                                           |
|      | Certificates<br>Licensing<br><b>Reports</b>      | MRCP                                                                                      |
|      | Standard<br>Custom                               | Ping Interval: 15 second(s)                                                               |
|      | Scheduled                                        | Response limeout: 4 second(s) Protocol: MRCP V2 V                                         |
|      |                                                  |                                                                                           |
|      |                                                  | Listener Port: 5060                                                                       |
|      |                                                  |                                                                                           |
|      |                                                  | Save Cancel Help                                                                          |
|      |                                                  |                                                                                           |
|      | Cone                                             | 🔒 🍕 Local intranet                                                                        |
|      |                                                  |                                                                                           |

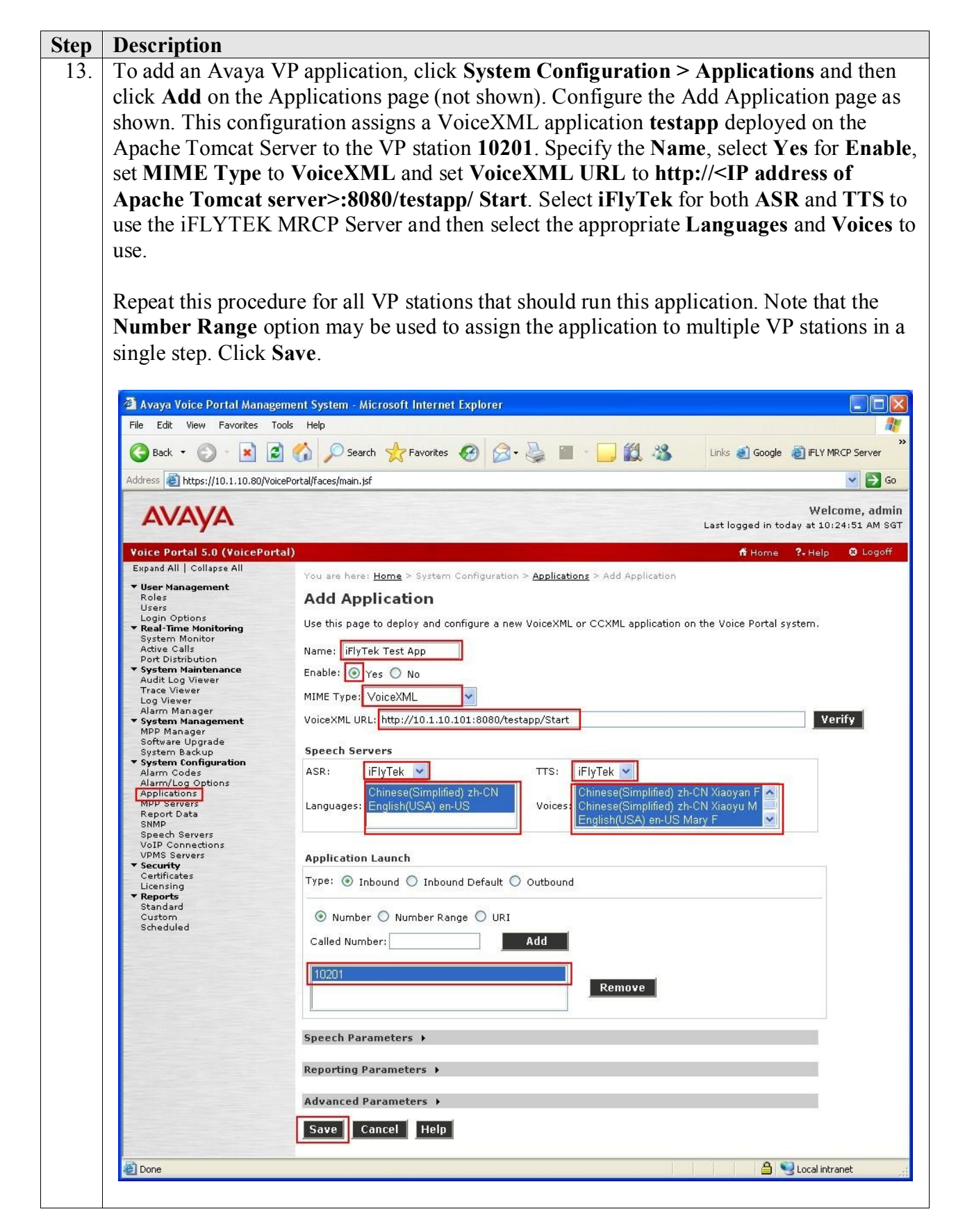

Solution & Interoperability Test Lab Application Notes ©2009 Avaya Inc. All Rights Reserved.

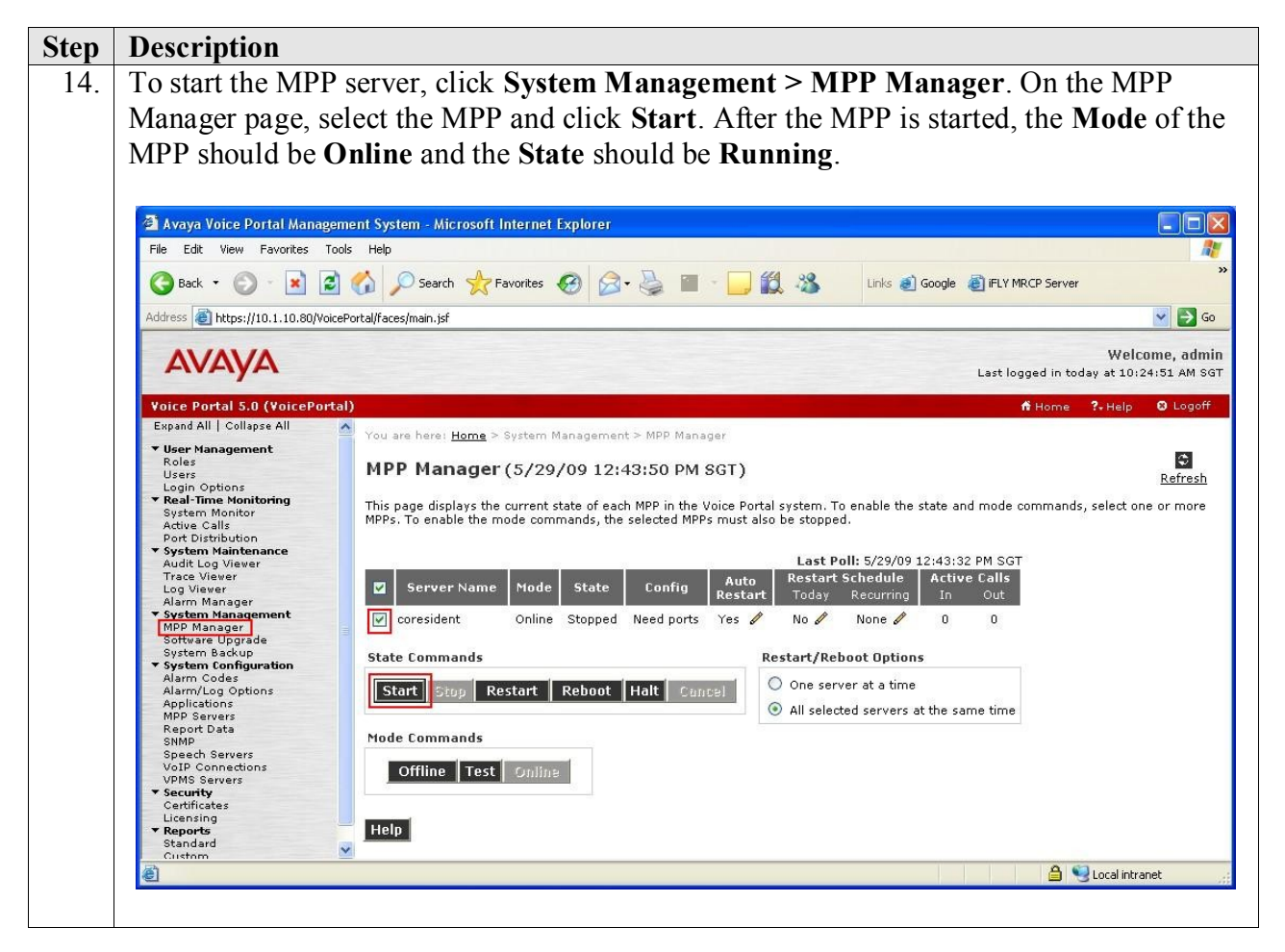

# 6. Configure iFLYTEK MRCP Server

The iFLYTEK MRCP Server requires the iFLYTEK InterPhonic and iFLYTEK InterReco products to be installed on the same server so as to provide the required TTS and ASR functionality. For load balancing, the optional iFLYTEK MRCP Resource Management Server software is required. For this compliance testing, the load balancing feature was not tested.

| Step | Description                                                                                                    |
|------|----------------------------------------------------------------------------------------------------|
| 1.   | On the iFLYTEK MRCP Server, edit the file mrs.cfg located in the C:\Program                                                                                                    |
|      | Files\iFly Info Tek\IMS3.5\cfg\ directory using Notepad.                                                                                                    |
|      | In the [mrcp] section, configure the following parameter to use UTF-8 as the encoding.                                                                                                    |
|      | grammar_encoding = UTF-8                                                                                                    |
|      | In the <b>[rtp]</b> section, configure the following parameters:                                                                                                    |
|      | packet size = 160                                                                                                    |
|      | data_flow = 8000                                                                                                    |
|      | 🖡 mrs.cfg - Notepad                                                                                                    |
|      | File Edit Format View Help                                                                                                    |
|      | <pre>sensitivity_level = speed_vs_accuracy = no_input_timeout = media_type = speech_complete_timeout = speech_language_r = hotword_max_duration = botword_min_duration =</pre>                     |
|      | dtmf_buffer_time =<br>grammar_encoding = UTF-8                                                                                                    |
|      | ; recognization result fromat, allowed formats list following:<br>; a) application/nlsml+xml<br>; b) application/x-vnd.iflytek.emma+xml<br>; default is : application/nlsml+xml<br>result_format = |
|      | ; MRCP recognizer vendor specific parameter default values                                                                                                    |
|      | com.iflytek.asr.ep.timeout =<br>com.iflytek.asr.rec.wave-filename =                                                                                                    |
|      | [rtp]<br>rtp_portbase = 16384<br>rtp_portrange = 20000<br>packet_size = 160<br>social size = 160                                                                                                   |
|      | <pre>last_mark = 8000<br/>last_mark = talse<br/>#conditions send bye (default: destroy, others: recvbye, suppress)<br/>send_bye_mode =<br/>#sess_log_path =</pre>                                  |
|      | dtmf_payload_support = true                                                                                                    |
|      | Save the file and exit Notepad.                                                                                                    |

| Step | Description                                                                                |
|------|--------------------------------------------------------------------------------------------|
| 2.   | Edit the file res custom intp.cfu located in the C:\Program Files\iFly Info Tek\           |
|      | InterPhonic 6.0\lib\ directory using Notepad.                                              |
|      |                                                                                            |
|      | In the <b>UnterPhonic</b> Resource Custom section configure the following parameter to set |
|      | the appropriate value for codepage                                                         |
|      | the appropriate value for codepage.                                                        |
|      |                                                                                            |
|      |                                                                                            |
|      | 🕞 res_custom_intp.cfu - Notepad                                                            |
|      | File Edit Format View Help                                                                 |
|      | ~                                                                                          |
|      | [InterPhonic\Resource\Custom]                                                              |
|      | ReadEnglish=00000000                                                                       |
|      | AudioHeadFmt=00000000                                                                      |
|      | Speed=00000000                                                                             |
|      | Description=Custom                                                                         |
|      | Path=custom                                                                                |
|      | EnterTreat=00000000                                                                        |
|      | AudioFmt=00000000                                                                          |
|      | TextType=00000000                                                                          |
|      | Name=Custom                                                                                |
|      | Version=65536                                                                              |
|      | CodePage=00000006                                                                          |
|      | Pitch=Outubuu                                                                              |
|      | StallStyle=00000000<br>OutBufSize=65536                                                    |
|      | MaxSenLen=128                                                                              |
|      | DefaultSR=16000                                                                            |
|      | VptTreat=00000001                                                                          |
|      |                                                                                            |
|      |                                                                                            |
|      | Save the file and exit Notepad.                                                            |
|      |                                                                                            |

| Step | Description                                                                            |
|------|----------------------------------------------------------------------------------------|
| 3.   | Edit the file siegn.cfu located in the C:\Program Files\iFly Info Tek\InterReco        |
|      | 2.5\conf\ directory using Notepad.                                                     |
|      |                                                                                        |
|      | In the [InterPhonic\Resource\Custom] section, configure the following parameter to set |
|      | the appropriate value for codepage.                                                    |
|      |                                                                                        |
|      | CodePage=0000006                                                                       |
|      |                                                                                        |
|      | 📕 res_custom_intp.cfu - Notepad 📃 🗖 🔀                                                  |
|      | File Edit Format View Help                                                             |
|      |                                                                                        |
|      | DefaultVID=00000002                                                                    |
|      | ReadEnglish=00000000                                                                   |
|      | Speed=00000000                                                                         |
|      | Volume=00000000<br>Description=Custom                                                  |
|      | Path=custom                                                                            |
|      | EnterTreat=00000000<br>ReadNum=00000000                                                |
|      | AudioFmt=00000000                                                                      |
|      | Name=Custom                                                                            |
|      | ReadPunct=00000000                                                                     |
|      | CodePage=00000006                                                                      |
|      | Pitch=00000000                                                                         |
|      | OutBufSize=65536                                                                       |
|      | MaxSenLen=128<br>Defaultsp=16000                                                       |
|      | VptTreat=00000001                                                                      |
|      | BGSound=0000000                                                                        |
|      |                                                                                        |
|      | Save the file and exit Notepad.                                                        |
|      |                                                                                        |
| 4.   | Reboot the iFLYTEK MRCP Server to effect the changes.                                  |
|      |                                                                                        |

# 7. General Test Approach and Test Results

The interoperability compliance test included feature and serviceability testing. The feature testing focused on placing calls to Avaya VP that ran VoiceXML applications that use the ASR and TTS engines in the iFLYTEK MRCP Server. The compliance test focused on placing calls to verify TTS and speech recognition.

The serviceability testing focused on verifying the ability of the iFLYTEK MRCP Server to recover from adverse conditions, such as power failures and disconnecting cables to the IP network.

All test cases passed. Avaya VP was successful in running applications that use the ASR and TTS engines of the iFLYTEK MRCP Server.

| JC; Reviewed:  | Solution & Interoperability Test Lab Application Notes |
|----------------|--------------------------------------------------------|
| SPOC 6/18/2009 | ©2009 Avaya Inc. All Rights Reserved.                  |

# 8. Verification Steps

This section provides the verification steps that may be performed to verify that Avaya Voice Portal can run VoiceXML applications that use the iFLYTEK MRCP Server for ASR for TTS functionalities.

### 8.1. Verify Avaya Voice Portal

| tep | Description                                                                                                    |                                                                                                    |                                                                                                    |  |  |  |  |
|-----|----------------------------------------------------------------------------------------------------|----------------------------------------------------------------------------------------------------|----------------------------------------------------------------------------------------------------|--|--|--|--|
| 1.  | From the VPMS web interface, click <b>System Management &gt; MPP Manager</b> . On the MPP Manager page, verify that the MPP server is online and running.      |                                                                                                    |                                                                                                    |  |  |  |  |
|     | 🗿 Avaya Voice Portal Managem                                                                                                    | ent System - Microsoft Internet Explorer                                                                                                    |                                                                                                    |  |  |  |  |
|     | File Edit View Favorites Tools                                                                                                    | Help                                                                                                    |                                                                                                    |  |  |  |  |
|     | 🔇 Back + 🕤 - 🖹 🖻 🏠 🔎 Search 👷 Favorites 🤀 🍰 - 🥁 🎬 - 🛄 🎇 🦓 Links 🔊 Google 🗿 iFLY MRCP Server                                                                    |                                                                                                    |                                                                                                    |  |  |  |  |
|     | Address 🗃 https://10.1.10.80/VoiceP                                                                                                    | 💌 🄁 Go                                                                                                    |                                                                                                    |  |  |  |  |
|     | AVAYA                                                                                                    |                                                                                                    | Welcome, admin<br>Last logged in today at 12;32:48 PM SGT                                                          |  |  |  |  |
|     | Voice Portal 5.0 (VoicePortal                                                                                                    |                                                                                                    | 📅 Home 📪 Help 🛛 Logoff                                                                                             |  |  |  |  |
|     | Expand All   Collapse All<br>User Management<br>Roles<br>Users<br>Login Options<br>Real-Time Monitoring<br>System Monitor<br>Active Calls<br>Port Distribution | You are here: <u>Home</u> > System Management > MPP Manager<br><b>MPP Manager</b> (5/29/09 4:00:11 PM SGT)<br>This page displays the current state of each MPP in the Voice P<br>select one or more MPPs. To enable the mode commands, the | Refresh<br>Refresh<br>Portal system. To enable the state and mode commands,<br>selected MPPs must also be stopped. |  |  |  |  |
|     | <ul> <li>System Maintenance</li> <li>Audit Log Viewer</li> <li>Trace Viewer</li> <li>Log Viewer</li> </ul>                                                     | Server Name Mode State Config Auto                                                                                                    | Last Poll: 5/29/09 3:59:53 PM SGT<br>Restart Schedule Active Calls                                                 |  |  |  |  |
|     | Alarm Manager  System Management  MPP Manager  Software Upprade                                                                                                | coresident Online Running OK Yes 🖉                                                                                                    | No & None & 0 0                                                                                                    |  |  |  |  |
|     | System Backup  System Configuration                                                                                                    | State Commands                                                                                                    | Restart/Reboot Options                                                                                             |  |  |  |  |
|     | Alarm Codes<br>Alarm/Log Options<br>Applications<br>MPP Servers                                                                                                | Start Stop Restart Reboot Halt Cancel                                                                                                    | <ul> <li>One server at a time</li> <li>All selected servers at the same time</li> </ul>                            |  |  |  |  |
|     | Report Data<br>SNMP<br>Speech Servers<br>VoIP Connections<br>VPMS Servers<br><b>Security</b><br>Certificates                                                   | Mode Commands Offline Test Online                                                                                                    |                                                                                                    |  |  |  |  |
|     | Licensing<br>▼ Reports<br>Standard                                                                                                    | Help                                                                                                    |                                                                                                    |  |  |  |  |
|     | Custom                                                                                                    |                                                                                                    |                                                                                                    |  |  |  |  |

| Step | Description                                                                                    |                                                                      |                            |                                |                        |                                       |                           |                         |
|------|------------------------------------------------------------------------------------------------|----------------------------------------------------------------------|----------------------------|--------------------------------|------------------------|---------------------------------------|---------------------------|-------------------------|
| 2.   | From the VPMS web interface, click <b>Real-Time Monitoring &gt; Port Distribution</b> . On the |                                                                      |                            |                                |                        |                                       |                           |                         |
|      | Port Distribution page, verify that the ports on the MPP server are in service.                |                                                                      |                            |                                |                        |                                       |                           |                         |
|      | 1                                                                                              | 0, ,                                                                 |                            | 1                              |                        |                                       |                           |                         |
|      | Avava Voice Portal Manage                                                                      | A Avava Vnice Dortal Management System - Microsoft Internet Evolorer |                            |                                |                        |                                       |                           |                         |
|      | File Edit View Favorites To                                                                    | ols Help                                                             |                            | and any second                 |                        |                                       |                           |                         |
|      | 🗿 Back 🔹 🍙 - 💌 🛃                                                                               | Search                                                               | Aravoril                   | tes 🙆 🔗                        | - 2                    | · · · · · · · · · · · · · · · · · · · | Links 🔊 Google            | iFLY MRCP Server        |
|      | Address Address Address                                                                        | ePortal/faces/main_isf                                               | ~                          |                                |                        |                                       |                           |                         |
|      |                                                                                                |                                                                      |                            |                                |                        |                                       |                           |                         |
|      | AVAYA                                                                                          |                                                                      |                            |                                |                        |                                       | Last logged in t          | oday at 12:32:48 PM SGT |
|      | Voice Portal 5.0 (VoicePort                                                                    | al)                                                                  |                            |                                |                        |                                       | n Home                    | ?• Help 🛛 Logoff        |
|      | Expand All   Collapse All                                                                      | You are here: <u>Ho</u>                                              | <u>me</u> > Real           | -Time Monitori                 | ng > Port              | Distribution                          |                           | <u>^</u>                |
|      | User Management     Roles     Users     Login Options                                          | Port Distri                                                          | ibutior                    | <b>1</b> (5/29/09              | 9 4:03:                | 48 PM SGT)                            |                           | Refresh                 |
|      | ▼ Real-Time Monitoring<br>System Monitor<br>Active Calls                                       | This page display<br>telephony resour                                | ys informat<br>rces on the | tion about how<br>VoIP Connect | the telep<br>ions page | hony resources have b                 | een distributed to the MF | Ps. You configure the   |
|      | ▼ System Maintenance                                                                           | Total Ports: 30                                                      | -                          | 26                             |                        | Last Poll: 5/2                        | :9/09 4:03:48 PM SGT      |                         |
|      | Audit Log Viewer<br>Trace Viewer                                                               | Port 🗘 Mode 🗘                                                        | State                      | Port Group                     | Protoco                | l 🗘 Current Allocatio                 | n Base Allocation         |                         |
|      | Log Viewer<br>Alarm Manager                                                                    | 10201 Online                                                         | In service                 | S8500-SITEA                    | H323                   | coresident                            |                           |                         |
|      | ▼ System Management                                                                            | 10202 Online                                                         | In service<br>In service   | S8500-SITEA                    | H323                   | coresident                            |                           |                         |
|      | Software Upgrade                                                                               | 10204 Online                                                         | In service                 | S8500-SITEA                    | H323                   | coresident                            |                           |                         |
|      | System Backup  System Configuration                                                            | 10205 Online                                                         | In service                 | S8500-SITEA                    | H323                   | coresident                            |                           |                         |
|      | Alarm Codes                                                                                    | <u>10206</u> Online                                                  | In service                 | S8500-SITEA                    | H323                   | coresident                            |                           |                         |
|      | Applications                                                                                   | <u>10207</u> Online                                                  | In service                 | S8500-SITEA                    | H323                   | coresident                            |                           |                         |
|      | MPP Servers<br>Report Data                                                                     | <u>10208</u> Online                                                  | In service                 | S8500-SITEA                    | H323                   | coresident                            |                           |                         |
|      | SNMP                                                                                           | 10209 Online                                                         | In service                 | S8500-SITEA                    | H323                   | coresident                            |                           |                         |
|      | Speech Servers<br>VoIP Connections                                                             | 10210 Online                                                         | In service                 | S8500-SITEA                    | H323                   | coresident                            |                           | -                       |
|      | VPMS Servers                                                                                   | 10212 Online                                                         | In service                 | \$8500-SITEA                   | H323                   | coresident                            |                           |                         |
|      | <ul> <li>Security</li> <li>Certificates</li> </ul>                                             | 10213 Online                                                         | In service                 | S8500-SITEA                    | H323                   | coresident                            |                           |                         |
|      | Licensing                                                                                      | 10214 Online                                                         | In service                 | S8500-SITEA                    | H323                   | coresident                            |                           |                         |
|      | Standard                                                                                       | 10215 Online                                                         | In service                 | S8500-SITEA                    | H323                   | coresident                            |                           |                         |
|      | Custom                                                                                         | 10216 Online                                                         | In service                 | S8500-SITEA                    | H323                   | coresident                            |                           |                         |
|      | scheduled                                                                                      | <u>10217</u> Online                                                  | In service                 | S8500-SITEA                    | H323                   | coresident                            |                           |                         |
|      |                                                                                                | <u>10218</u> Online                                                  | In service                 | S8500-SITEA                    | H323                   | coresident                            |                           |                         |
|      |                                                                                                | <u>10219</u> Online                                                  | In service                 | S8500-SITEA                    | H323                   | coresident                            |                           |                         |
|      |                                                                                                | 10220 Online                                                         | In service                 | S8500-SITEA                    | H323                   | coresident                            |                           |                         |
|      |                                                                                                | 10221 Online                                                         | In service                 | S8500-SITEA                    | H323                   | coresident                            |                           |                         |
|      |                                                                                                | 10222 Online                                                         | In service                 | S8500-SITEA                    | H323                   | coresident                            |                           |                         |
|      |                                                                                                | 10223 Online                                                         | In service                 | S8500-SITEA                    | H323                   | coresident                            |                           |                         |
|      |                                                                                                | 10225 Online                                                         | In service                 | S8500-SITEA                    | H323                   | coresident                            |                           |                         |
|      |                                                                                                | 10226 Online                                                         | In service                 | S8500-SITEA                    | H323                   | coresident                            |                           |                         |
|      |                                                                                                | 10227 Online                                                         | In service                 | S8500-SITEA                    | H323                   | coresident                            |                           |                         |
|      |                                                                                                | 10228 Online                                                         | In service                 | S8500-SITEA                    | H323                   | coresident                            |                           |                         |
|      |                                                                                                | <u>10229</u> Online                                                  | In service                 | S8500-SITEA                    | H323                   | coresident                            |                           |                         |
|      |                                                                                                | <u>10230</u> Online                                                  | In service                 | S8500-SITEA                    | H323                   | coresident                            | <none></none>             | ~                       |
|      | <b>A</b>                                                                                       | \_                                                                   |                            |                                |                        |                                       | A                         | Local intrapet          |
|      | 2                                                                                              |                                                                      |                            |                                |                        |                                       |                           | Sector introduce 👔      |
| •    | D1 11 4                                                                                        |                                                                      | . 1 .1                     |                                | * *                    |                                       |                           |                         |
| 3.   | Place a call to Ava                                                                            | ya Voice Po                                                          | ortal tł                   | nat runs                       | a Vo                   | ICEXML SCRI                           | pt which uses             | the iFLYTEK             |
|      | MRCP Server for                                                                                | neech recou                                                          | mitio                      | n and ou                       | nthac                  | is Varify the                         | t the annling             | ion answers             |
|      | witter Server for S                                                                            | speech lecog                                                         | sinuo                      | n and sy                       | nules                  | is. veiliy the                        | at the applica            | TOH answers             |
|      | the call and that the                                                                          | e application                                                        | n is af                    | ole to an                      | noun                   | ce the TTS s                          | vnthesized pro            | ompts to the            |
|      |                                                                                                |                                                                      | - 15 at                    | 11 -                           |                        |                                       | , pr                      |                         |
|      | caller and recogniz                                                                            | e speech fro                                                         | om the                     | e caller.                      |                        |                                       |                           |                         |

### 8.2. Verify iFLYTEK MRCP Server

From a web browser, browse to http://<ip\_addr>:5080/mrs\_self\_frame.html, where <ip-addr> is the IP address of the iFLYTEK MRCP Server. Verify that the Status of the iFLYTEK MRCP Server shows running.

| IFLY MRCP Server - Mici       | rosoft Internet Explorer    |                                                         |
|-------------------------------|-----------------------------|---------------------------------------------------------|
| File Edit View Favorites      | Tools Help                  |                                                         |
| 🌀 Back 🔹 🕥 🕤 💌                | 😰 🟠 🔎 Search 📌 Favorites    | : 🚱 🔗 - 嫨 🔟 - 📙 👯 🦓 Links 🗃 Google 🗿 iFLY MRCP Server   |
| Address 🗃 http://10.1.10.112: | 5080/mrs_self_frame.html    | 💌 🄁 Go                                                  |
| Ver 3.5                       | P Server                    | Home Page Mail to iFLY Support<br>2009-5-29             |
| MRCP Resource Server          |                             | Service Info Config Stop MRS Quit LBS Refresh           |
| 1                             | Node Information            |                                                         |
|                               | SIP LIRI                    | sin:mrs@10.1.10.112:5060:transnort=tcn                  |
| Service Info                  | Executive File              | C:\Program Files\iFly Info Tek\IMS3 5\bin\mrs exe       |
| - <b>1</b>                    | Version                     | 3.5.0.37                                                |
|                               | Status                      | running                                                 |
| Engine Info                   | Start Time                  | 2009-05-19 09:35:51                                     |
| <u>Engine iniv</u>            | IP List                     | 10.1.10.112                                             |
|                               | Firewall Check              | passed                                                  |
| -                             | Load Balance Status(LBS)    | enabled                                                 |
| Statistic Info                | Host Information            |                                                         |
|                               | Host Name                   | svr12                                                   |
|                               | CPU Type                    | Intel Xeon, 4*E5410 @ 2.33GHz                           |
|                               | CPUs                        | 4                                                       |
|                               | Memory (MB)                 | 4095                                                    |
|                               | Network Adapters            | 1                                                       |
|                               | OS Type                     | Microsoft Windows Server 2003 Build 3790 Service Pack 2 |
|                               | Load Information            |                                                         |
|                               | CPU(occupancy/number)       | 0%/4                                                    |
|                               | Memory(available/total)(MB) | 2618/4095                                               |
|                               | Bandwidth(Bps)              | 1381                                                    |
|                               |                             | Copyright (C) 2008 IFLYTEK, All Rights Reserved.        |
| é                             |                             | Second intranet                                         |

### 9. Conclusion

These Application Notes describe the steps required to configure Anhui USTC iFLYTEK InterPhonic and InterReco with Avaya Voice Portal using iFLYTEK MRCP Server. All feature and serviceability test cases were completed successfully.

### 10. Additional References

The following documents are available at <u>http://support.avaya.com</u>.

[1] Administering Voice Portal, Release 5.0, March 2009

[2] *Administrator Guide for Avaya Communication Manager*, Release 5.0, Issue 4.0, January 2008, Document Number 03-300509.

The following documents are available from iFLYTEK:

[3] *iFLYTEK MRCP Server 3.5 User Guide*.

### ©2009 Avaya Inc. All Rights Reserved.

Avaya and the Avaya Logo are trademarks of Avaya Inc. All trademarks identified by  $\mathbb{B}$  and <sup>TM</sup> are registered trademarks or trademarks, respectively, of Avaya Inc. All other trademarks are the property of their respective owners. The information provided in these Application Notes is subject to change without notice. The configurations, technical data, and recommendations provided in these Application Notes are believed to be accurate and dependable, but are presented without express or implied warranty. Users are responsible for their application of any products specified in these Application Notes.

Please e-mail any questions or comments pertaining to these Application Notes along with the full title name and filename, located in the lower right corner, directly to the Avaya DevConnect Program at <u>devconnect@avaya.com</u>.